# スイッチでのSimple Network Time Protocol(SNTP)認証設定の設定

### 目的

簡易ネットワークタイムプロトコル(SNTP)は、ネットワークタイムプロトコル(NTP)の簡易 バージョンです。NTPは、ネットワーク上のクロックを同期するために使用されるプロトコ ルです。正確な時間から100ミリ秒以内の時間を提供しますが、トラフィックの認証は行い ません。

スイッチのSNTP認証ページでは、管理者がネットワークタイムプロトコル(NTP)認証キー を設定して、時刻源を確認できます。SNTP認証は、NTPの複雑なフィルタリングメカニズ ムを提供しないため、強力な認証が必要ない状況でのみ使用してください。

このドキュメントでは、スイッチでSNTP認証を定義する方法について説明します。

## 該当するデバイス

- Sx250シリーズ
- Sx300シリーズ
- Sx350シリーズ
- SG350Xシリーズ
- Sx500シリーズ
- Sx550Xシリーズ

#### [Software Version]

- 1.4.7.05 Sx300、Sx500
- 2.2.8.04 Sx250、Sx350、SG350X、Sx550X

#### SNTP認証の設定

ステップ1:スイッチのWebベースのユーティリティにログインします。

ステップ2:[Display Mode]ドロップダウンリストから[Advanced]を選択します。

| cisco | Language: | English | • | Display Mode: | Advanced 🔻 | Logout | SNA | About | Help |
|-------|-----------|---------|---|---------------|------------|--------|-----|-------|------|
|       |           |         |   |               | Basic      |        |     |       | a    |
|       |           |         |   |               | Advanced   | Sec. 1 |     |       |      |

ステップ3:[Administration] > [Time Settings] > [SNTP Authentication]を選択します。

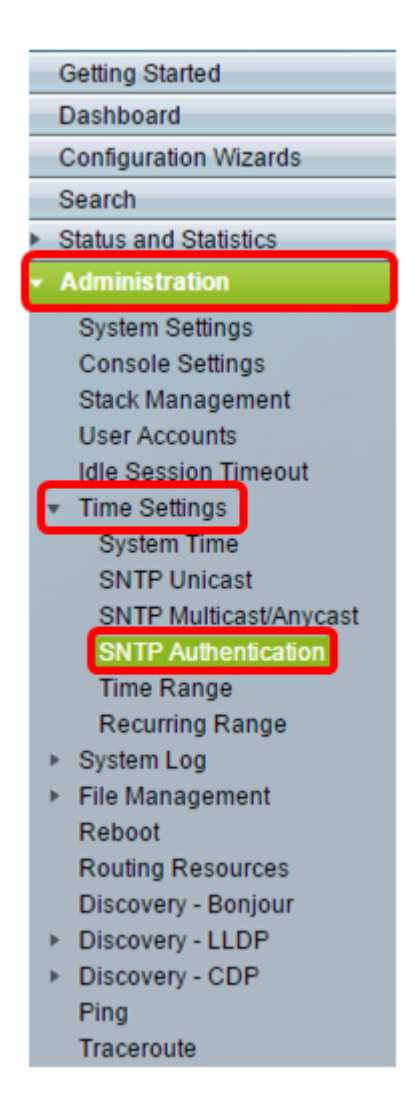

ステップ4:[SNTP Authentication Enable]チェックボックスをオンにします。

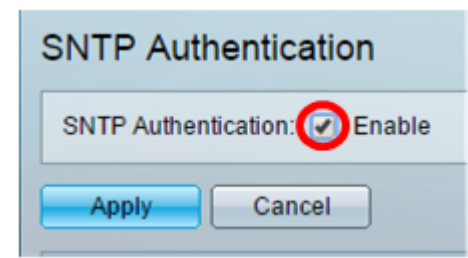

ステップ5:[**Apply**]をクリックし**てス**イッチを更新します。

|   | SNTP Authentication           |        |  |  |
|---|-------------------------------|--------|--|--|
|   | SNTP Authentication: 🗹 Enable |        |  |  |
| ( | Apply                         | Cancel |  |  |

ステップ6:[Add]をクリ**ックします**。

| SNT                   | SNTP Authentication Key Table                      |                                   |             |  |  |  |  |
|-----------------------|----------------------------------------------------|-----------------------------------|-------------|--|--|--|--|
| Authentication Key ID |                                                    | Authentication<br>Key (Encrypted) | Trusted Key |  |  |  |  |
| 0 res                 | 0 results found.                                   |                                   |             |  |  |  |  |
| -                     | Add Edit Delete Display Sensitive Data as Plaintex |                                   |             |  |  |  |  |

ステップ7:[Authentication Key ID]フィールドに、このSNTP認証キーを識別するために使用 する*番号を入力*します。

| Authentication Key ID:                                                                                                    | 121110                                               | (Range: 1 - 4294967295) |
|----------------------------------------------------------------------------------------------------|------------------------------------------------------|-------------------------|
| <ul> <li>Authentication Key:</li> <li>Image: Image: Image</li></ul> | User Defined (Encrypted)<br>User Defined (Plaintext) | 12112010                |
| Trusted Key:                                                                                                    | Enable                                               |                         |
| Apply Close                                                                                                    |                                                      |                         |

注:この例では、121110と入力します。

ステップ8:認証キーを選択します。次のオプションがあります。

- [User Defined (Encrypted)]: このオプションは、認証キーを暗号化します。
- [ユーザ定義(プレーンテキスト)(User Defined (Plaintext))]: このオプションは、認証 キーをプレーンテキストで表示します。

| Authentication Key ID: 121110 (Range: 1 - 4294967295) |
|-------------------------------------------------------|
| Authentication Key: User Defined (Encrypted)          |
| User Defined (Plaintext) 12112010                     |
| Trusted Key: 🕑 Enable                                 |
| Apply Close                                           |

注:この例では、[User Defined (Plaintext)]が選択されています。

ステップ9:(オプション)[Authentication Key]フィールドに認証に使用するキー*を入力*します。

| Authentication Key ID:  | 121110                   | (Range: 1 - 4294967295) |
|-------------------------|--------------------------|-------------------------|
| 🌣 Authentication Key: 🔵 | User Defined (Encrypted) |                         |
| ۲                       | User Defined (Plaintext) | 12112010                |
| Trusted Key:            | Enable                   |                         |
| Apply Close             |                          |                         |

注:この例では、12112010と入力します。

ステップ10:[Trusted Key **Enable**]チェックボックスをオンにすると、スイッチはこの認証キ ーを使用してSNTPサーバからのみ同期情報を受信できます。

| Authentication Key ID: 121110 (Range: 1 - 4294967295) |
|-------------------------------------------------------|
| Authentication Key: O User Defined (Encrypted)        |
| User Defined (Plaintext) 12112010                     |
| Trusted Key: CERable                                  |
| Apply Close                                           |

#### ステップ11:[Apply]をクリ**ックします**。

| Authentication Key ID: | 121110                   | (Range: 1 - 4294967295) |
|------------------------|--------------------------|-------------------------|
| Authentication Key:    | User Defined (Encrypted) |                         |
| ۲                      | User Defined (Plaintext) | 12112010                |
| Trusted Key:           | Enable                   |                         |
| Apply Close            |                          |                         |

ステップ12:(オプション)保存をクリッ**クします**。

| Save Save | cisco | Language: | English | • |
|-----------|-------|-----------|---------|---|
|           |       |           |         |   |

これで、スイッチのSNTP認証設定が正常に設定されました。